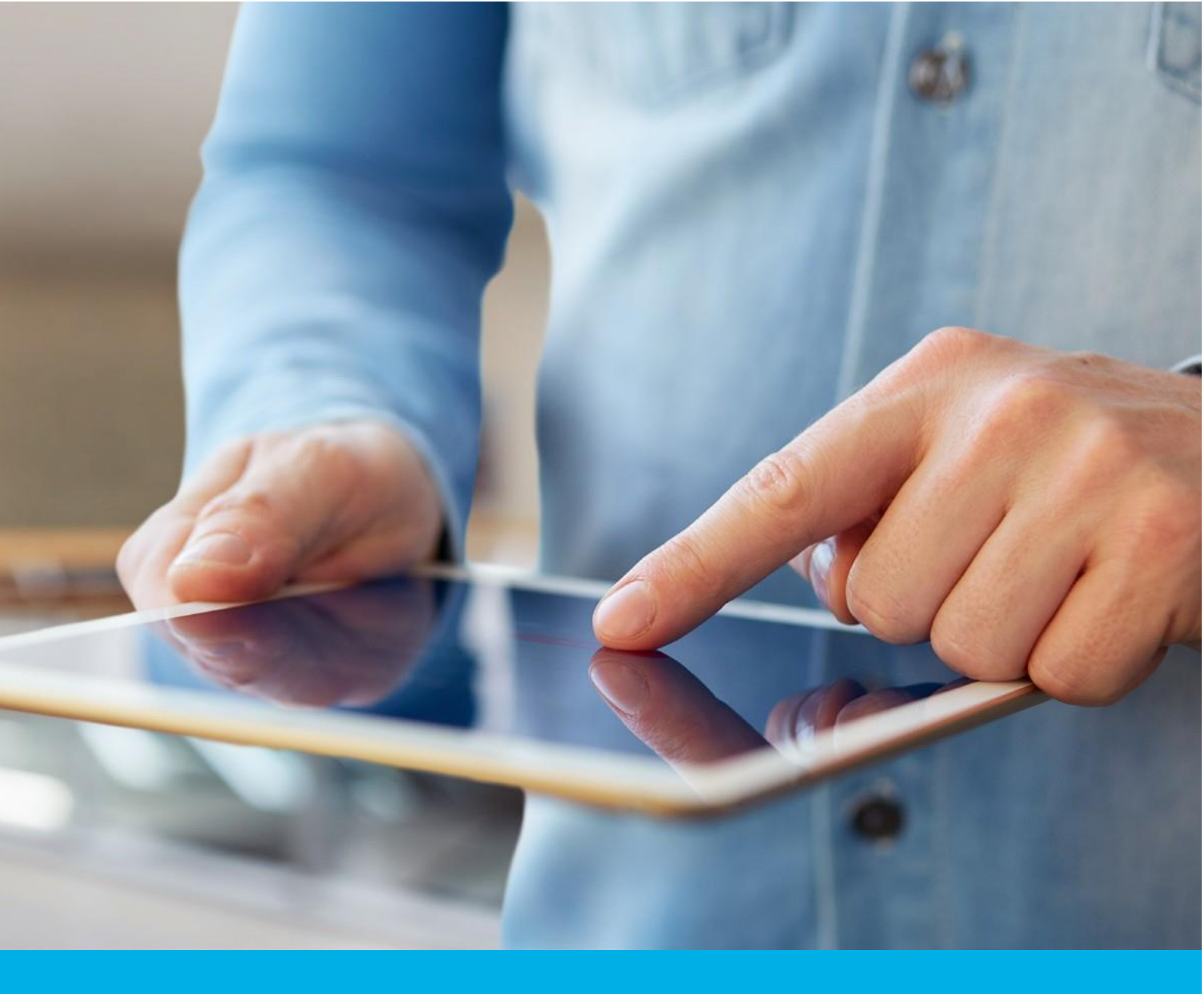

# Instalacja certyfikatu Certum S/MIME w aplikacji Outlook

Wer. 1.4

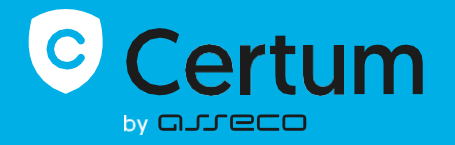

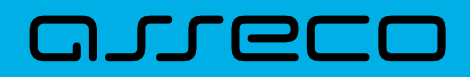

#### Spis treści

| 1. | Pobranie certyfikatu                                | 3 |
|----|-----------------------------------------------------|---|
| 2. | Instalacja certyfikatu w systemie                   | 3 |
|    | Certyfikat przechowywany w magazynie Windows        | 3 |
|    | Certyfikat zainstalowany na karcie kryptograficznej | 4 |
| 3. | Wskazanie certyfikatu w programie Outlook           | 5 |

## 1. Pobranie certyfikatu

Wydany certyfikat możesz pobrać z wiadomości e-mail o utworzeniu certyfikatu lub z widoku Szczegóły certyfikatu z Twojego konta w zakładce Produkty bezpieczeństwa w sklepie Certum, w dogodnym kodowaniu PEM lub DER.

Certyfikat możesz zainstalować na karcie, również z poziomu Szczegółów certyfikatu.

W widoku **Szczegółów certyfikatu** możesz również pobrać certyfikaty pośrednie dla Twojego certyfikatu. Pobierz je i zainstaluj w systemie za pomocą podwójnego kliknięcia na plik certyfikatu i wykonania instrukcji z kreatora instalacji.

Jeśli potrzebujesz pliku PFX, możesz skorzystać z generatora <u>Certum Tools</u> lub zapoznaj się z instrukcją <u>generowanie CSR z OpenSSL</u>, która mówi również o tym, jak przygotować plik PFX.

### 2. Instalacja certyfikatu w systemie

#### Certyfikat przechowywany w magazynie Windows

Aby zainstalować certyfikat w systemie, otwórz plik PFX z certyfikatem i postępuj zgodnie z instrukcjami Kreatora importu certyfikatów.

| ↓ Pobrane                           | × +     |                  |                           |              |
|-------------------------------------|---------|------------------|---------------------------|--------------|
| $\leftarrow  \rightarrow  \uparrow$ | C □ > F | obrane >         |                           |              |
| 🕀 Nowy - 👗                          | 0 (î Q  | ) 🖻 🛈            | ∿ Sortuj ~ 🔳 Wyświetl ~   |              |
|                                     |         | Nazwa            |                           |              |
| E Pulpit                            | *       | 😼 certyfikat.pfx |                           |              |
| 🚽 Pobrane                           | *       |                  | X (0 🔄 🖻 🛈                |              |
| 📑 Dokumenty                         | *       |                  | 🗟 Otwórz                  | Enter        |
| 🔀 Obrazy                            | *       |                  | 🚡 Otwórz za nomoca        | >            |
|                                     |         |                  |                           | · ·          |
|                                     |         |                  | 🗠 Udostępnij              |              |
|                                     |         |                  | Zainstaluj PFX            |              |
|                                     |         |                  | לא Dodaj do Ulubionych    |              |
|                                     |         |                  | 🛐 Skompresuj do pliku ZIP |              |
|                                     |         |                  | 🛄 Kopiuj jako ścieżkę     | Ctrl+Shift+C |
|                                     |         |                  | Właściwości               | Alt+Enter    |

| Ochrona klucza prywatnego                                                                                                    |
|----------------------------------------------------------------------------------------------------|
| W celu zapewnienia bezpieczeństwa klucz prywatny jest chroniony hasłem.                                                                                      |
| Wpisz hasło dla klucza prywatnego.                                                                                                    |
| - <u>H</u> asło:                                                                                                    |
| •••••                                                                                                    |
| <u>₩</u> yświetl hasło                                                                                                    |
|                                                                                                    |
| Włącz silną ochronę klucza prywatnego. W przypadku wybrania tej opcji<br>użytkownik będzie informowany o każdym użyciu klucza prywatnego przez<br>aplikację. |
| Oznacz ten klucz jako eksportowalny. Pozwoli to na późniejsze wykonanie spii<br>zapasowej lub transport kluczy.                                              |
| <ul> <li>Chroń klucz prywatny, używając zabezpieczeń opartych na wirtualizacji<br/>(nieeksportowalne)</li> </ul>                                             |
| Dołącz wszystkie właściwości rozszerzone.                                                                                                    |

Podczas importu należy podać hasło ustawione podczas generowania pliku PFX.

Ekran sukcesu poinformuje Cię, że instalacja się powiodła.

| Kreator importu certyfikatów       | Х |
|------------------------------------|---|
| import został pomyślnie ukończony. |   |
| ОК                                 |   |

#### Certyfikat zainstalowany na karcie kryptograficznej

Upewnij się, że posiadasz kartę włożoną do czytnika, czytnik podłączony do komputera, a certyfikat jest zainstalowany na karcie kryptograficznej. W procesie wymagane jest również posiadanie zainstalowanej na komputerze aplikacji proCertum CardManager, w której możesz sprawdzić czy certyfikat jest zainstalowany na profilu zwykłym karty oraz jaki jest status kodów PIN i PUK.

## 3. Wskazanie certyfikatu w programie Outlook

Otwórz program Outlook, wybierz **Plik** i dalej **Opcje**. W następnym oknie wybierz **Centrum zaufania** i dalej **Ustawienia Centrum zaufania...** 

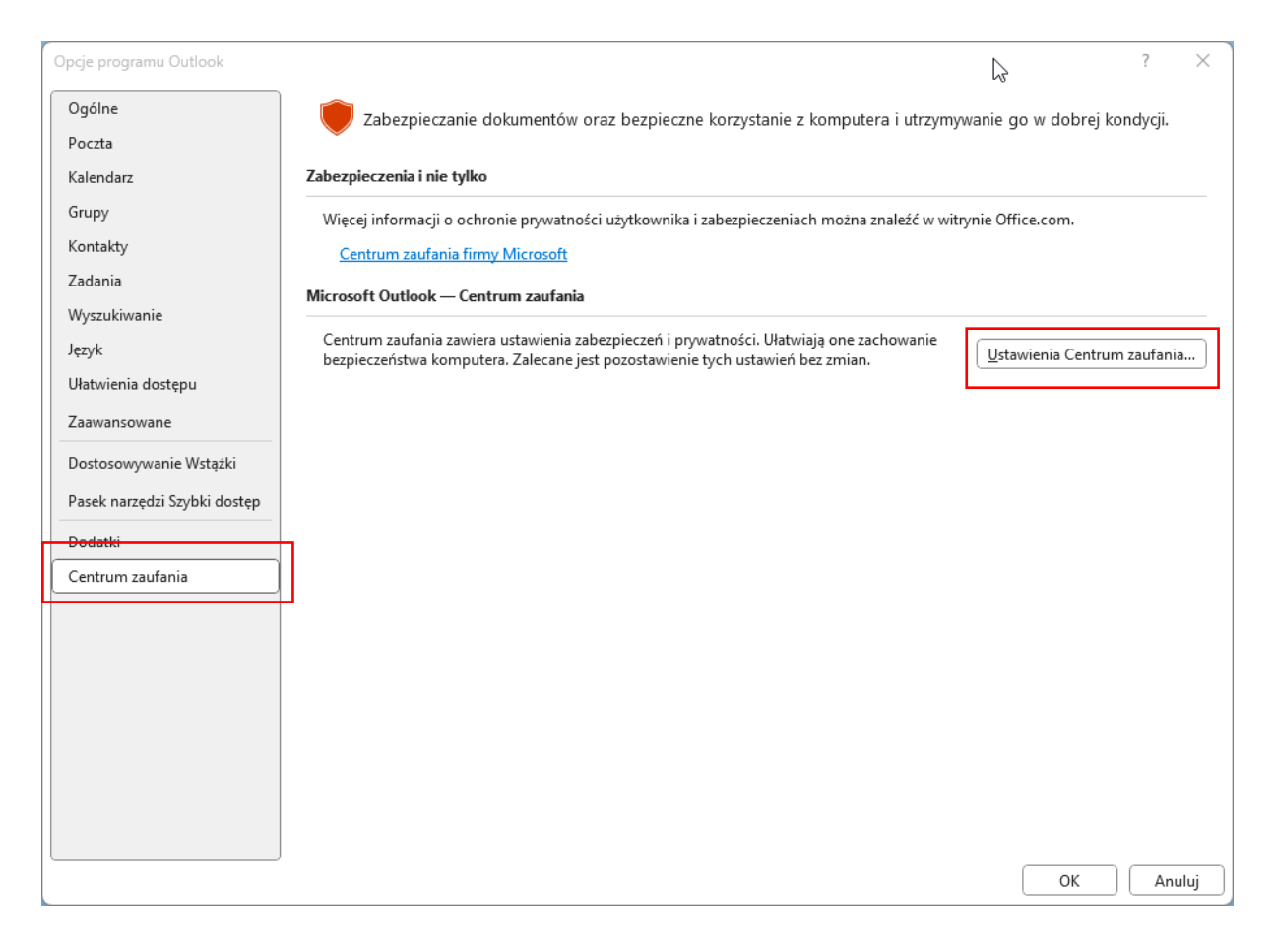

| Centrum zaufania                                                                                                    |                              | ?  | ×    |
|----------------------------------------------------------------------------------------------------|------------------------------|----|------|
| Zaufani wydawcy<br>Opcje prywatności<br>Logowanie oparte na formularzach<br>Zabezpieczenia poczty e-mail<br>Obsługa załączników<br>Pobieranie automatyczne<br>Ustawienia makr<br>Dostęp programowy | Exzyfrowana wiadomość e-mail |    | ×    |
|                                                                                                    | ОК                           | An | uluj |

W kolejnym kroku wybierz opcję Zabezpieczenia poczty e-mail i dalej Ustawienia...

Wybierz swój certyfikat z listy i oznacz ustawienia podpisywania. Następnie kliknij OK, aby zapisać ustawienia.

| ufani wydawcy Zaszy                        | frowana wiadomość e-mail                                                                                                    |                     |
|--------------------------------------------|----------------------------------------------------------------------------------------------------|---------------------|
| gowanie oparte na formularzach             | <ul> <li>Szyfruj treść i załączniki wysyłanych wiadomości</li> <li>Dodaj podpis cyfrowy do wysyłanych wiadomości</li> </ul>                                                                    |                     |
| bezpieczenia poczty e-mail                 | Zmienianie ustawienia zabezpieczeń X                                                                                                    | h wiadomości        |
| sługa załączników<br>bieranie automatyczne | Preferencje ustawienia zabezpieczeń                                                                                                    | Us <u>t</u> awienia |
| awienia makr Ident                         | My S/MIME Settings i@assecods.pl) ~                                                                                                    |                     |
| stęp programowy                            | Eormat kryptograficzny: S/MIME<br>Omyślne ustawienie zabezpieczeń dla tego formatu wiadomości kryptograficznej<br>Domyślne ustawienie zabezpieczeń dla wszystkich wiadomości kryptograficznych | yfrowych.           |
| Czyta                                      | Etykiety zabezpieczeń <u>N</u> owe <u>U</u> suń                                                                                                    |                     |
|                                            | Certyfikaty i algorytmy Certyfikat podpisujący: F=                                                                                                    |                     |
| Skryj                                      | Algorytm mieszania: SHA256                                                                                                    |                     |
|                                            | Certyfikat szyfrowania:       P ································                                                                                                    |                     |
|                                            | OK Anuluj                                                                                                    |                     |
|                                            |                                                                                                    |                     |
|                                            |                                                                                                    |                     |
|                                            |                                                                                                    |                     |

Teraz możesz dodawać swój podpis cyfrowy do e-maili w nowym oknie e-mail, aby potwierdzać autentyczność swoich wiadomości.

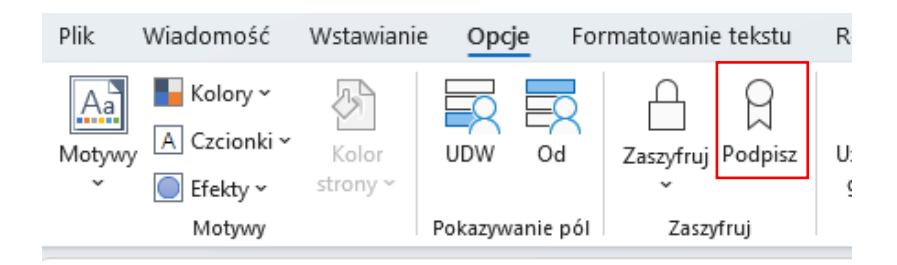